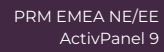

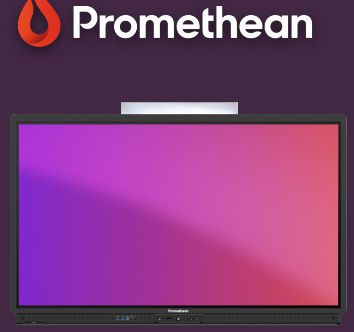

## EXPLAIN EVERYTHING: SHAPES

Learn how to create different types of Shapes in Explain everything.

## **Shapes**

The Shapes 🕞 tool lets you easily drag basic mathematical shapes onto the canvas.

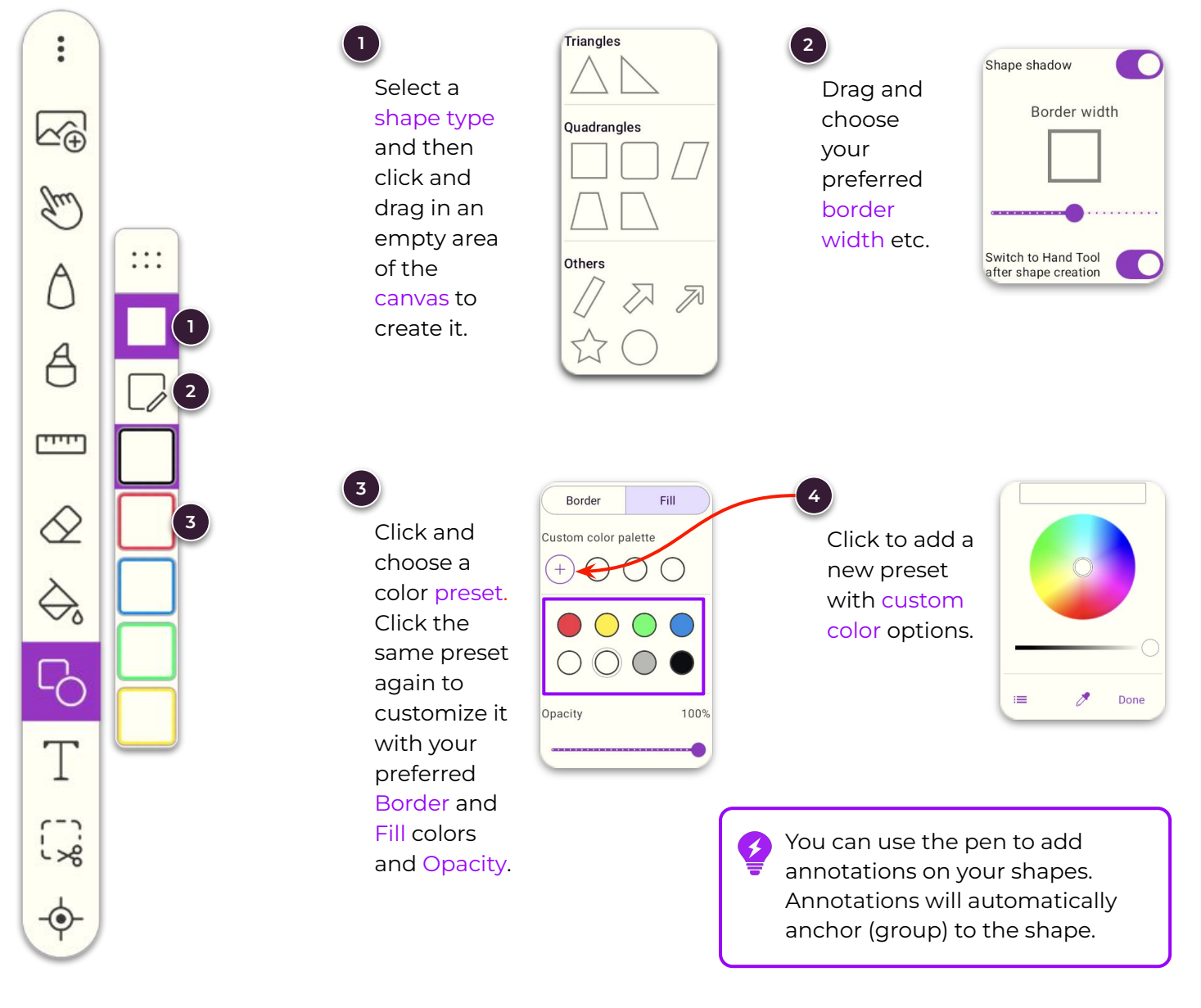